## AUTORIA DO PROJETO

**ATENÇÃO:** Se couber, a alteração de autoria deve ser procedida no Conselho profissional, previamente.

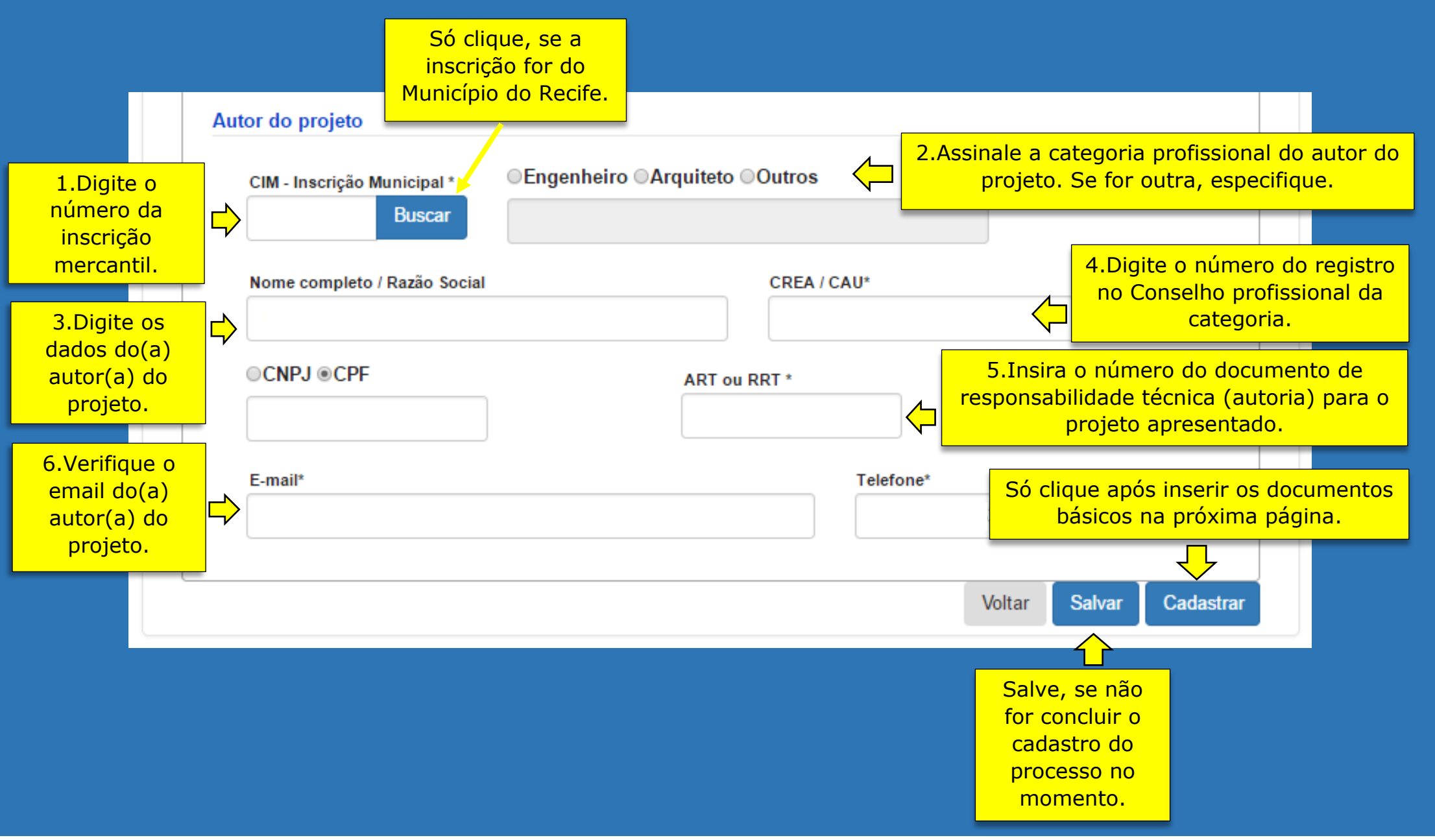